## Piedāvājuma šifrēšana

Instrukcija:

- 1. Uz faila nosaukuma vienu reizi nospiež labo peles taustiņu;
- 2. 7-Zip (*ja šāds nosaukums neuzrādās*, *tad ir nepieciešams lejupielādēt attiecīgo programmu <u>https://www.7-zip.org/</u>);*
- 3. Ielikt arhīvā;
- 4. Ievadīt savu paroli;
- 5. Labi;
- 6. <u>Šifrēto</u> failu paraksta ar drošu elektronisko parakstu <u>https://www.eparaksts.lv/lv/</u>.

|                                                                                                    |                                                                                                    | 06 12 2022 9-27                                                                                                    |                                                                                                    |
|----------------------------------------------------------------------------------------------------|----------------------------------------------------------------------------------------------------|----------------------------------------------------------------------------------------------------|----------------------------------------------------------------------------------------------------|
| Open                                                                                                    |                                                                                                    | 00.12.2023 0:37                                                                                                    | witcrosort word Docur                                                                                                    |
| Edit                                                                                                    |                                                                                                    |                                                                                                    |                                                                                                    |
| New                                                                                                    |                                                                                                    |                                                                                                    |                                                                                                    |
| Print                                                                                                    |                                                                                                    |                                                                                                    |                                                                                                    |
| Share with Skype                                                                                                    |                                                                                                    |                                                                                                    |                                                                                                    |
| 7-Zip                                                                                                    | >                                                                                                    | Atvērt arhīvu                                                                                                    |                                                                                                    |
| CRC SHA                                                                                                    | >                                                                                                    | Atvērt arhīvu                                                                                                    | >                                                                                                    |
| 📫 eParakstītājs 3.0                                                                                                    | >                                                                                                    | lzvilkt failus                                                                                                    |                                                                                                    |
| Scan with Microsoft [                                                                                                    | Defender                                                                                                    | lzvilkt šeit                                                                                                    |                                                                                                    |
| 🖻 Share                                                                                                    |                                                                                                    | lzvilkt "Piedāvājums\" map                                                                                                    | ē                                                                                                    |
| Open with                                                                                                    | >                                                                                                    | Pārbaudīt arhīvu                                                                                                    |                                                                                                    |
| Give access to                                                                                                    | >                                                                                                    | lelikt arhīvā                                                                                                    |                                                                                                    |
| Restore previous vers                                                                                                    | ions                                                                                                    | Saspiest, sūtīt pa e-pastu                                                                                                    |                                                                                                    |
| Send to                                                                                                    | <u> </u>                                                                                                    | lelikt "Piedāvājums.7z"                                                                                                    |                                                                                                    |
| Jena to                                                                                                    |                                                                                                    | Saspiest "Piedāvājums.7z",                                                                                                    | sūtīt pa e-pastu                                                                                                    |
| Cut                                                                                                    |                                                                                                    | lelikt "Piedāvājums.zip"                                                                                                    |                                                                                                    |
| Сору                                                                                                    |                                                                                                    | Saspiest "Piedāvājums.zip",                                                                                                    | sūtīt pa e-pastu                                                                                                    |
| Create shortcut                                                                                                    |                                                                                                    |                                                                                                    |                                                                                                    |
| Delete                                                                                                    |                                                                                                    |                                                                                                    |                                                                                                    |
| Rename                                                                                                    |                                                                                                    |                                                                                                    |                                                                                                    |
| Properties                                                                                                    |                                                                                                    |                                                                                                    |                                                                                                    |
| Pievienošana arhīvam<br>Arhīvs: C:\Users\fp001:                                                                                                    | 22\Desktop\fails\                                                                                                    |                                                                                                    | ×                                                                                                    |
| Pievienošana arhīvam<br>Arhīvs: C:\Users\fp001:<br>Piedāvājums.7z                                                                                                    | 22\Desktop\fails\<br>?                                                                                                    |                                                                                                    | ×                                                                                                    |
| Pievienošana arhīvam<br>Arhīvs: C:\Users\fp001.<br>Piedāvājums.7z<br>Arhīva formāts:                                                                                                    | 22\Desktop\fails\<br>7z ~                                                                                                    | Pārveidošanas režīms:                                                                                                    | V     III     Pievienot un aizvietot failus                                                                                                    |
| Pievienošana arhīvam<br>Arhīvs: C:\Users\fp001.<br>[Piedāvājums.7z<br>Arhīva formāts:<br>Saspiešanas līmenis:                                                                                                    | 22\Desktop\fails\<br>72 \vee<br>Parastais \vee                                                                                                    | Pārveidošanas režīms:<br>Ceļi                                                                                                    | V     Previenot un aizvietot failus      Relative pathnames                                                                                                    |
| Pievienošana arhīvam<br>Arhīvs: C:\Usera\irp001.<br>Piedāvājums.72<br>Arhīva formāts:<br>Saspiešanas līmenis:<br>Saspiešanas paņēmiens:                                                                                                    | 22\Desktop\fails\<br>7z ~<br>Parastais ~<br>LZMA2 ~                                                                                                    | Pārveidošanas režīms:<br>Ceļi<br>Uzstādījumi                                                                                                    | V I I I I I I I I I I I I I I I I I I                                                                                                    |
| Pievienošana arhīvam<br>Arhīvs: C:\Usera\irp001.<br>Piedāvājums.72<br>Arhīva formāts:<br>Saspiešanas līmenis:<br>Saspiešanas paņēmiens:                                                                                                    | 22\Desktop\fails\<br>z<br>7z ~<br>Parastais ~<br>LZMA2 ~                                                                                                    | Pārveidošanas režīms:<br>Ceļi<br>Uzstādījumi<br>☐ Izveidot SFX arhīvu                                                                                                    | V     Interview of the second second se |
| Pievienošana arhīvam<br>Arhīvs: C:\Usera\irp001.<br>Piedāvājums.72<br>Arhīva formāts:<br>Saspiešanas līmenis:<br>Saspiešanas paņēmiens:<br>Vārdnīcas lielums:                                                                                                    | 22\Desktop\fails\<br>7z                                                                                                    | Pārveidošanas režīms:<br>Ceļi<br>Uzstādījumi<br>☐ Izveidot SFX arhīvu<br>□ Compress shared file                                                                                                    | V     Image: Second second secon |
| Pievienošana arhīvam<br>Arhīva: C:\Users\fp001<br>Piedāvājums.72<br>Arhīva fomāts:<br>Saspiešanas līmenis:<br>Saspiešanas paņēmiens:<br>Vārdnīcas lielums:<br>Vārda lielums:                                                                                                    | 22\Desktop Yails\<br>72 \vee<br>Parastais \vee<br>LZMA2 \vee<br>16 MB \vee<br>32 \vee                                                                                                    | Pārveidošanas režīms:<br>Ceļi<br>Uzstādījumi<br>Izveidot SFX arhīvu<br>Compress shared fik<br>Delete files after cor                                                                                                    | V     Impression                                                                                                    |
| Pievienošana arhīvam<br>Arhīva: C:\Usens\fp001:<br>Piedāvājums.72<br>Arhīva fomāts:<br>Saspiešanas līmenis:<br>Saspiešanas paņēmiens:<br>Vārdnīcas lielums:<br>Vārda lielums:<br>Solid Block size:                                                                                             | 22\Desktop Yails\<br>7z                                                                                                    | Părveidošanas režims:<br>Celi<br>Uzstādījumi<br>Izveidot SFX arhīvu<br>Compress shared fil<br>Delete files after cor<br>Encyption                                                                                                   |                                                                                                    |
| Pievienošana arhīvam Arhīva: C:\Usens\fp001; Piedāvājums.72 Arhīva fomāts: Saspiešanas līmenis: Saspiešanas paņēmiens: Vārdnīcas lielums: Vārda lielums: Solid Block size: Number of CPU threads:                                                                                              | 22\Desktop Yails\<br>7z                                                                                                    | Părveidošanas režims:<br>Celi<br>Uzstādījumi<br>Izveidot SFX arhīvu<br>Compress shared fil<br>Delete files after cor<br>Encryption<br>Ievadiet paroli:                                                                              | v     v     v |
| Pievienošana arhīvam<br>Arhīva: C:\Users\fp001<br>Piedāvājums.72<br>Arhīva formāts:<br>Saspiešanas līmenis:<br>Saspiešanas paņēmiens:<br>Vārdnīcas lielums:<br>Vārda lielums:<br>Solid Block size:<br>Number of CPU threads:                                                                   | 22\Desktop Yails\<br>7z                                                                                                    | Pārveidošanas režīms:<br>Celj<br>Uzstādījumi<br>Izveidot SFX arhīvu<br>Compress shared fil<br>Delete files after cor<br>Encryption<br>Ievadiet paroli:<br>Vasara                                                                    |                                                                                                    |
| Pievienošana arhīvam Arhīva: C:\Users\fp001 Piedāvājums.72 Arhīva formāts: Saspiešanas līmenis: Saspiešanas paņēmiens: Vārdnīcas lielums: Vārda lielums: Solid Block size: Number of CPU threads: Atmiņa arhivēšanai:                                                                          | 22\Desktop Yails\<br>7z ~ ~<br>Parastais ~ ~<br>LZMA2 ~ ~<br>16 MB ~ ~<br>32 ~ ~<br>2 GB ~ ~<br>8 ~ / 8<br>1376 MB                                                                                                    | Pārveidošanas režīms:<br>Ceļi<br>Uzstādījumi<br>Izveidot SFX arhīvu<br>Compress shared fil<br>Delete files after cor<br>Encryption<br>Ievadiet paroli:<br>Vasara                                                                    | V     Image: Second Second Secon |
| Pievienošana arhīvam Arhīva: C:\Users\ip001 Piedāvājums.72 Arhīva formāts: Saspiešanas līmenis: Saspiešanas paņēmiens: Vārdnīcas lielums: Vārda lielums: Solid Block size: Number of CPU threads: Atmiņa arhīvēšanai: Atmiņa atarhīvēšanai:                                                    | 22\Desktop Yails\<br>72 \<br>Parastais \<br>LZMA2 \<br>16 MB \<br>32 \<br>2 GB \<br>8 \<br>1376 MB<br>1376 MB<br>18 MB                                                                                                    | Pārveidošanas režīms:<br>Ceļi<br>Uzstādījumi<br>Izveidot SFX arhīvu<br>Compress shared fild<br>Delete files after cor<br>Encryption<br>Ievsdiet paroli:<br>Vasara]                                                                  | V     Image: Second Second Secon |
| Pievienošana arhīvam Arhīva: C:\Users\ip001 Piedāvājums.72 Arhīva formāts: Saspiešanas līmenis: Saspiešanas līmenis: Vārdnīcas lielums: Vārdnīcas lielums: Vārda lielums: Solid Block size: Number of CPU threads: Atmiņa arhīvēšanai: Atmiņa atarhīvēšanai: Dalīt sējumos, baitos:            | 22\Desktop Yails\<br>72 \vee<br>Parastais \vee<br>LZMA2 \vee<br>16 MB \vee<br>32 \vee<br>2 GB \vee<br>8 \vee / 8<br>1376 MB<br>18 MB                                                                                                    | Pārveidošanas režīms:<br>Ceji<br>Uzstādījumi<br>Izveidot SFX arhīvu<br>Compress shared fild<br>Delete files after cor<br>Encryption<br>Ievadiet paroli:<br>Vasara]                                                                  |                                                                                                    |
| Pievienošana arhīvam Arhīva: C:\Users\fp001 Piedāvājums.72 Arhīva formāts: Saspiešanas līmenis: Saspiešanas paņēmiens: Vārdnīcas lielums: Vārdnīcas lielums: Vārda lielums: Solid Block size: Number of CPU threads: Armiņa arhivēšanai: Armiņa atarhivēšanai: Dalīt sējumos, baitos:          | 22\Desktop Yails\<br>72 \<br>Parastais \<br>LZMA2 \<br>16 MB \<br>32 \<br>2 GB \<br>8 \<br>1376 MB<br>1376 MB<br>18 MB                                                                                                    | Pārveidošanas režīms:<br>Ceļ<br>Uzstādījumi<br>☐ Izveidot SFX arhīvu<br>☐ Compress shared fik<br>☐ Delete files after cor<br>Encryption<br>Ievadiet paroli:<br>[Vasara]<br>☑ Parole redzama                                         | Plevienot un aizvietot failus  Relative pathnames  ss npression                                                                                                    |
| Pievienošana arhīvam Arhīva: C:\Users\fp001 Piedāvājums.72 Arhīva formāts: Saspiešanas līmenis: Saspiešanas līmenis: Vārdnīcas lielums: Vārdnīcas lielums: Vārda lielums: Solid Block size: Number of CPU threads: Atmiņa arhivēšanai: Atmiņa atarhivēšanai: Dalīt sējumos, baitos: Parametri: | 22\Desktop Yails\<br>22\Desktop Yails\<br>72 ~ ~<br>Parastais ~<br>LZMA2 ~<br>16 MB ~<br>32 ~<br>2 GB ~<br>8 ~ / 8<br>1376 MB<br>18 MB                                                                                                    | Pārveidošanas režīms:<br>Ceļ<br>Uzstādījumi<br>Izveidot SFX arhīvu<br>Compress shared fil<br>Delete files after cor<br>Encryption<br>Ievadiet paroli:<br>Vasara]                                                                    | Plevienot un aizvietot failus  Relative pathnames  ss npression  AES-256                                                                                                    |
| Pievienošana arhīvam Arhīva: C:\Users\fp001 Piedāvājums.72 Arhīva formāts: Saspiešanas līmenis: Saspiešanas līmenis: Vārdnīcas lielums: Vārdnīcas lielums: Vārda lielums: Solid Block size: Number of CPU threads: Atmiņa arhivēšanai: Atmiņa athivēšanai: Dalīt sējumos, batos: Parametri:    | 22\Desktop Yails\<br>22\Desktop Yails\<br>7z ~ ~<br>Parastais ~<br>LZMA2 ~<br>16 MB ~<br>32 ~<br>2 GB ~<br>8 ~ / 8<br>1376 MB<br>18 MB                                                                                                    | Pārveidošanas režīms:<br>Ceļ<br>Uzstādījumi<br>Izveidot SFX arhīvu<br>Compress shared file<br>Delete files after cor<br>Encyption<br>Ievadiet paroli:<br>Vasara]<br>Parole redzama<br>Encryption method:<br>Sifrēt failu nosaukum   | Plevienot un aizvietot failus  Relative pathnames  s npression  AES-256  us                                                                                                    |
| Pievienošana arhīvam Arhīva: C:\Usens\fp001: Piedāvājums.72 Arhīva fomāts: Saspiešanas līmenis: Saspiešanas līmenis: Vārdnīcas lielums: Vārdnīcas lielums: Vārda lielums: Solid Block size: Number of CPU threads: Atmiņa arhīvēšanai: Dalīt sējumos, baltos: Parametri:                       | 22\Desktop Yalls\<br>7 7 7 7 7 7 7 7 7 7 7 7 7 7 7 7 7 7                                                                                                     | Pārveidošanas režīms:<br>Ceļ<br>Uzstādījumi<br>Izveidot SFX arhīvu<br>Compress shared fik<br>Delete files after cor<br>Encryption<br>Ievadiet paroli:<br>Vasara]<br>Parole redzama<br>Encryption method:<br>Sifrēt failu nosaukur   | AES-256                                                                                                    |
| Pievienošana arhīvam Arhīva: C:\Usens\fp001: Piedāvājums.72 Arhīva fomāts: Saspiešanas līmenis: Saspiešanas līmenis: Vārdnīcas lielums: Vārda lielums: Vārda lielums: Solid Block size: Number of CPU threads: Armiņa arhivēšanai: Dalīt sējumos, baitos: Parametri:                           | 22\Desktop Yalls\<br>72 \ Parastals \ IZMA2 \ IGMB \ 32 \ 32 \ 32 \ 8 \ 1376 MB 18 MB \ \ \ \ \ \ \ \ \ \ \ \ \ \ \ \ \ \ \                                                                                                    | Părveidošanas režims:<br>Celi<br>Uzstādījumi<br>Izveidot SFX arhīvu<br>Compress shared fili<br>Delete files after cor<br>Encryption<br>Ievadiet paroli:<br>Vasara]<br>Parole redzama<br>Encryption method:<br>Stirēt failu nosaukur | AES-256                                                                                                    |
| Pievienošana arhīvam Arhīva: C:\Usens\fp001: Piedāvājums.72 Arhīva formāts: Saspiešanas līmenis: Saspiešanas līmenis: Vārdnīcas lielums: Vārda lielums: Vārda lielums: Solid Block size: Number of CPU threads: Atmiņa arhivēšanai: Dalīt sējumos, baitos: Parametri:                          | 22\Desktop Yails\<br>7z<br>Parastais<br>LZMA2<br>16 MB<br>32<br>2 GB<br>8<br>1376 MB<br>18 MB<br>18 MB | Pārveidošanas režīms:<br>Ceļi<br>Uzstādījumi<br>Izveidot SFX arhīvu<br>Compress shared file<br>Delete files after cor<br>Encryption<br>Ievadiet paroli:<br>Vasaraļ<br>Parole redzama<br>Encryption method:<br>Sfrēt failu nosaukur  | Pervienot un aizvietot fallus   Relative pathnames  ss npression  AES-256  us                                                                                                    |
| Pievienošana arhīvam Arhīva: C:\Users\fp001: Piedāvājums.72 Arhīva formāts: Saspiešanas līmenis: Saspiešanas līmenis: Vārdnīcas lielums: Vārda lielums: Vārda lielums: Solid Block size: Number of CPU threads: Atmiņa arhīvēšanai: Dalīt sējumos, baitos: Parametri:                          | 22\Desktop Yails\ 2 7z   Parastais  IZMA2  IG MB  32  ZGB  8  1376 MB  18 MB  18 MB                                                                                                    | Pārveidošanas režīms:<br>Celj<br>Uzstādījumi<br>Dzveidot SFX arhīvu<br>Compress shared fil<br>Delete files after cor<br>Encryption<br>levadiet paroli:<br>Vasara]                                                                   | Pievienot un aizvietot failus  Relative pathnames                                                                                                    |
| Pievienošana arhīvam Arhīva: C:\Users\fp001 Piedāvājums.72 Arhīva formāts: Saspiešanas līmenis: Saspiešanas līmenis: Vārdnīcas lielums: Vārdnīcas lielums: Vārda lielums: Solid Block size: Number of CPU threads: Atmiņa arhīvēšanai: Dalīt sējumos, baitos: Parametri:                       | 22\Desktop Yails\<br>7z ~ ~<br>Parastais ~<br>LZMA2 ~<br>16 MB ~<br>32 ~<br>2 GB ~<br>8 ~ / 8<br>1376 MB<br>18 MB<br>18 MB                                                                                                    | Pārveidošanas režīms:<br>Ceļ<br>Uzstādījumi<br>Dzveidot SFX arhīvu<br>Compress shared fil<br>Delete files after cor<br>Encryption<br>levadiet paroli:<br>Vasara]                                                                    | Pievienot un aizvietot failus  Relative pathnames                                                                                                    |

Izveidotais šifrētais piedāvājums (dzeltenā mapīte).

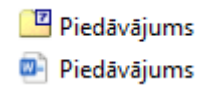